Документ подписан простой электронной подписью Информация о владельце: ФИО: Кудрявцев Максф Ертер Авл БНОЕ ГОСУДАРСТВЕННОЕ БЮДЖЕТНОЕ ОБРАЗОВАТЕЛЬНОЕ Должность: Проректор и результенние выстиен О ОБРАЗОВАНИЯ МИНИСТЕРСТВА СЕЛЬСКОГО Дата подписания: 03.04.2025 17:25:44 Уникальный программный ключ: 790а1a8df2525774421% СССИЙСКИЙ ГОСУДАРСТВЕННЫЙ УНИВЕРСИТЕТ НАРОДНОГО ЖОЗЯЙСТВА ИМЕНИ В.И. ВЕРНАДСКОГО» (Университет Вернадского)

кафедра Экономического развития сельских территорий

Принято Ученым советом Университета Вернадского «28» марта 2024 г. протокол № 9

| Проректор по оораз | овательной деятельност |
|--------------------|------------------------|
| 1 And State        | Кудрявцев М.І          |
| «28» марта 2024 г. |                        |

#### Рабочая программа дисциплины

Информатика

Направление подготовки 19.03.01 Биотехнология

Направленность (профиль) программы <u>Биотехнология пищевых производств</u> Квалификация Бакалавр

Форма обучения: очно-заочная

Балашиха 2024г.

Рабочая программа разработана в соответствии с ФГОС ВО по направлению подготовки 19.03.01 Биотехнология

Рабочая программа дисциплины разработана доцентом кафедры Экономического развития сельских территорий, к.э.н., Шакало Д.Н.

Рецензент: к.э.н., доцент кафедры Экономического развития сельских территорий Литвина Н.И.

#### 1 Планируемые результаты обучения по дисциплине, соотнесенные с установленными в ОПОП ВО индикаторами достижения компетенций

#### 1.1 Перечень компетенций, формируемых учебной дисциплиной

| Код и наименование                                                                                                    | Индикаторы достижения компетенций                                                                                                    |  |  |
|----------------------------------------------------------------------------------------------------|----------------------------------------------------------------------------------------------------|--|--|
| компетенции                                                                                                    | Планируемые результаты обучения                                                                                                    |  |  |
| Универсальные компетенция                                                                                                    | УК-1 Способен осуществлять поиск, критический                                                                                                    |  |  |
| анализ и синтез информации, применять системный подход для решения поставлен                                                                                                    |                                                                                                    |  |  |
| задач                                                                                                    |                                                                                                    |  |  |
| <b>ИД-2</b> <sub>УК1</sub> Находит и критически<br>анализирует информацию,<br>необходимую для решения<br>поставленной задачи. Грамотно,<br>логично, аргументировано<br>формирует собственные<br>суждения и оценки. Отличает<br>факты от мнений,<br>интерпретаций, оценок и т.д. в<br>рассуждениях других<br>участников деятельности | <ul> <li>Знать (3): Принципы и методы поиска, анализа и синтеза информации. Принципы и методы системного подхода.</li> <li>Уметь (У): понимать приемы анализа задачи, их достоинства и недостатки; ориентироваться в вариантах решения и базовых составляющих задачи, осуществлять декомпозицию задачи</li> <li>Владеть (В): приемами анализа задачи, определения достоинств и недостатков владеть навыками работы с вариантами и базовыми составляющими задачи и некомпозиции</li> </ul> |  |  |

### 2. Цели и задачи освоения учебной дисциплины, место дисциплины в структуре ОПОП ВО

Дисциплина «Информатика» относится к базовой части, формируемой участниками образовательных отношений основной профессиональной образовательной программы высшего образования всех направлений подготовки.

Цель: формирование целостного представления об информатике, ее роли в развитии общества; ознакомление студентов с компьютерной техникой, современными методами обработки информации, методическими основами применения персональных компьютеров и программного обеспечения в области экономики; получение знаний и формирование умений и навыков решения прикладных задач на ЭВМ.

#### Залачи:

- усвоение основных понятий об информации, способах ее хранения, обработки и представления;

ознакомление с архитектурой, технико-эксплуатационными характеристиками, программным обеспечением современных ЭВМ и овладение практическими навыками работы на ЭВМ;

- обучение навыкам применения стандартного программного обеспечения и пакетов прикладных программ для обработки экспериментальных данных и решения задач в своей профессиональной деятельности;

- усвоение основных понятий программирования и ознакомление с одним из языков программирования.

#### 3. Объем учебной дисциплины в зачетных единицах с указанием количества академических часов, выделенных на контактную работу обучающихся с

## преподавателем (по видам учебных занятий, текущий и промежуточный контроль по дисциплине) и на самостоятельную работу обучающихся

| 5.1 Очно-заочная форма обучения                |           |
|------------------------------------------------|-----------|
| Вид учебной работы                             | 1 семестр |
| Общая трудоемкость дисциплины, зачетных единиц | 2         |

| часов                                     | 72    |
|-------------------------------------------|-------|
| Аудиторная (контактная) работа, часов     | 32,25 |
| в т.ч. занятия лекционного типа           | -     |
| занятия семинарского типа                 | 16    |
| Промежутзаочная аттестация                | 0,25  |
| Самостоятельная работа обучающихся, часов | 55,75 |
| в т.ч. курсовая работа                    | -     |
| Вид промежуточной аттестации              | зачет |

# 4. Содержание дисциплины, структурированное по темам (разделам) с указанием отведенного на них количества академических часов и видов учебных занятий

4.1 Перечень разделов дисциплины с указанием трудоемкости аудиторной (контактной) и самостоятельной работы, видов контролей и перечня компетенций

|                            | Ŧ                   | 1 1                        | 9           |                        | TC      |
|----------------------------|---------------------|----------------------------|-------------|------------------------|---------|
|                            | Трудоемкость, часов |                            |             | -                      | Код     |
| Наименование               |                     | в том числе                |             | Наименование           | компете |
| разделов и тем             | всего               | аудиторной<br>(контактной) | самостоятел | оценочного<br>средства | нции    |
|                            |                     | работы                     | вной работы |                        |         |
| Раздел 1. Текстовый        |                     |                            |             |                        | УК-1    |
| процессор                  |                     |                            |             |                        |         |
| MicrosoftWord              |                     |                            |             |                        |         |
| 1.1. Введение.             |                     |                            |             |                        |         |
| Основные пролукты в        | 7,75                | 2                          | 5,75        |                        |         |
| пакете MicrosoftOffice     | ,                   |                            | ,           |                        |         |
| 1.2 Форматирование         |                     |                            |             | -                      |         |
| текста                     | 6                   | 1                          | 5           |                        |         |
| 1 3                        |                     |                            |             | -                      |         |
| 1.5.<br>Вставкаизображения | 5                   | 1                          | 4           |                        |         |
| обтекание текста           | 5                   | 1                          |             |                        |         |
| 1.4. Работа с              |                     |                            |             |                        |         |
| таблицами                  | 5                   | 1                          | 4           |                        |         |
| 1.5. Автоматическое        | 6                   | 1                          | 5           | Практические           |         |
| содержание                 | 0                   | 1                          | 5           | залания                |         |
| Раздел 2. Электронные      |                     |                            |             | Вопросы лля            |         |
| таблицы                    |                     |                            |             | контроля               |         |
| MicrosoftExcel             |                     |                            |             | Тоот                   |         |
| 2.1. Основы работы с       | 6                   | 2                          | 4           | 1001                   |         |
| MicrosoftExcel             | 0                   |                            |             |                        |         |
| 2.2. Работа с              | 5                   | 1                          | 4           |                        |         |
| формулами                  |                     | 1                          |             |                        |         |
| 2.3. І рафики и            | 5                   | 1                          | 4           |                        |         |
| диаграммы                  |                     | 2                          | ~           |                        |         |
| 2.4. Условное              |                     | 2                          | 5           |                        |         |
| форматирование.            | 7                   |                            |             |                        |         |
| Оформление                 | ,                   |                            |             |                        |         |
| результатов работы         |                     |                            |             |                        |         |
| Раздел 3 Создание          |                     |                            |             |                        |         |
| презентаций в              |                     |                            |             |                        |         |
| MicrosoftPowerPoint        |                     |                            |             |                        |         |
| 3.1 Основы работы в        | 7                   | 2                          | 5           |                        |         |

Очно-заочная форма обучения

| MicrosoftPowerPoint  |       |       |       |              |  |
|----------------------|-------|-------|-------|--------------|--|
| 3.2. Шаблоны         |       | 1     |       |              |  |
| презентаций. Образец | 6     |       | 5     |              |  |
| слайдов.             |       |       |       |              |  |
| 3.3. Стандарты       |       | 1     |       |              |  |
| оформления           | 6     |       | 5     |              |  |
| профессиональных     | 0     |       | 5     |              |  |
| презентаций          |       |       |       |              |  |
| Итого за семестр     | 71,75 | 16,00 | 55,75 |              |  |
| Промежутзаочная      | 0,25  | 0,25  |       | Итоговое     |  |
| аттестация           |       |       |       | тестирование |  |
| ИТОГО по             | 72,00 | 16,25 | 55,75 |              |  |
| дисциплине           |       |       |       |              |  |

#### Примерный перечень оценочных средств для текущего контроля успеваемости

| N⁰ | Наименование                                                   | Краткая характеристика оценочного средства                                                                                                    | Представление               |
|----|----------------------------------------------------------------|----------------------------------------------------------------------------------------------------|-----------------------------|
| п/ | оценочного                                                     |                                                                                                    | оценочного                  |
| П  | средства                                                       |                                                                                                    | средства в фонде            |
| 1  | Задача<br>(практическое<br>задание,<br>лабораторная<br>работа) | Средство оценки умения применять полученные<br>теоретические знания в практической ситуации.<br>Задача (задание) должна быть направлена на<br>оценивание тех компетенций, которые подлежат<br>освоению в данной дисциплине, должна содержать<br>четкую инструкцию по выполнению или алгоритм<br>лействий. | Комплект задач и<br>заданий |
| 2  | Тест                                                           |                                                                                                    |                             |

#### 4.2 Содержание дисциплины по разделам и темам

*Раздел 1. Текстовый процессор MicrosoftWord* Цель: Изучение основ работы с текстовыми документами в текстовом редакторе MicrosoftWord.

Задачи: изучить требования к оформлению различных документов, ознакомиться с возможностями MicrosoftWordпо созданию и редактированию документов; рассмотреть основные подходы к созданию профессионально оформленных документов.

Перечень учебных элементов раздела:

- 1.1. Введение. Основные продукты в пакете MicrosoftOffice
- 1.2. Форматирование текста
- 1.3. Вставка изображения, обтекание текста
- 1.4. Работа с таблицами

1.5. Автоматическое содержание

Раздел 2. Электронные таблицы Microsoft Excel

Цель: Изучение основ работы с электронными таблицами в табличном процессоре MicrosoftExcel.

Задачи: изучить основные подходы к выполнению вычислений в MicrosoftExcel, ознакомиться с возможностями MicrosoftExcel по обработке данных, созданию графиков и диаграмм для визуализации полученных результатов; рассмотреть основные подходы к созданию профессионально оформленных документов. Перечень учебных элементов раздела:

- 2.1. Основы работы с Microsofit Excel
- 2.2. Работа с формулами
- 2.3. Графики и диаграммы
- 2.4. Условное форматирование. Оформление результатов работы.

#### Раздел 3 Создание презентаций в Microsoft PowerPoint

Цель: Изучение основ работы с презентациями в программном продукте MicrosoftExcel. Задачи: изучить основные подходы к созданию презентаций в MicrosoftPowerPoint, ознакомиться с возможностями MicrosoftPowerPoint при визуально привлекательных слайдов; рассмотреть основные подходы к созданию профессиональных презентаций для различных целей и задач. Перечень учебных элементов раздела:

- 3.1 Основы работы в Microsoft PowerPoint
- 3.2. Шаблоны презентаций. Образец слайдов.
- 3.3. Стандарты оформления профессиональных презентаций

#### 5. Оценочные материалы по дисциплине

Оценочные материалы по дисциплине представлены в виде фонда оценочных средств. приложение к рабочей программе.

#### 6. Материально-техническое и учебно-методическое обеспечение дисциплины

#### 6.1 Перечень учебно-методического обеспечения по дисциплине

| N⁰  | Автор, название, место издания, издательство, год издания, количество страниц, |
|-----|--------------------------------------------------------------------------------|
| п/п | режим доступа                                                                  |
| 1   | Методические указания по изучению дисциплины                                   |

#### 6.2 Перечень учебных изданий, необходимых для освоения дисциплины \*

| №<br>п/п | Автор, название, место<br>издания, год издания,<br>количество страниц                                                                                                    | Ссылка на учебное издание в ЭБС           |  |  |  |
|----------|----------------------------------------------------------------------------------------------------|-------------------------------------------|--|--|--|
|          | Основная:                                                                                                    |                                           |  |  |  |
| 1        | Калядин В.И. Решение<br>задач в Excel на VBA.<br>Применение программ-<br>ных средств в<br>проектировании<br>автомобильных<br>конструкций. Учебное<br>пособие по дисциплине<br>«Информатика» для<br>студентов, обучающихся<br>по специальности<br>Автомобиле- и<br>тракторостроение. М.:<br>МАМИ, 2010. 48 с.: ил. | http://ebs.rgazu.ru/index.php?q=node/894  |  |  |  |
| Доп      | олнительная                                                                                                    |                                           |  |  |  |
| 2        | Бураков П.В., Косовцева<br>Т.Р. Информатика.<br>Алгоритмы и<br>программирование.<br>Учебное пособиеСПб<br>НИУ ИТМОГ, 2013 - 83 с.                                                                                                    | http://ebs.rgazu.ru/index.php?q=node/3202 |  |  |  |

Электронные учебные издания в электронно-библиотечных системах (ЭБС)\*\*:

#### Дополнительная

| №<br>п/п | Электронный образовательный ресурс | Доступ в ЭОР (сеть Интернет,<br>локальная сеть,<br>авторизованный/свободный доступ |
|----------|------------------------------------|------------------------------------------------------------------------------------|
| 1.       | Центральная научная                | http://www.cnshb.ru/                                                               |
|          | сельскохозяйственная библиотека    |                                                                                    |

#### 6.3 Перечень электронных образовательных ресурсов \*

6.4 Современные профессиональные базы данных, информационные справочные системы и лицензионное программное обеспечение

#### Современные профессиональные базы данных, информационные справочные системы, цифровые электронные библиотеки и другие электронные образовательные ресурсы

1. Договор о подключении к Национальной электронной библиотеке и предоставлении доступа к объектам Национальной электронной библиотеки №101/НЭБ/0502-п от 26.02.2020 5 лет с пролонгацией

2. Соглашение о бесплатном тестовом доступе к Polpred.com. Обзор СМИ 27.04.2016 бессрочно

3. Соглашение о бесплатном тестовом доступе к Polpred.com. Обзор СМИ 02.03.2020 бессрочно

4. Информационно-справзаочная система «Гарант» – URL: <u>https://www.garant.ru/</u> Информационно-справзаочная система Лицензионный договор № 261709/ОП-2 от 25.06.2021

5. «Консультант Плюс». – URL: <u>http://www.consultant.ru/</u> свободный доступ

6. Электронно-библиотечная система AgriLib<u>http://ebs.rgunh.ru/</u> (свидетельство о государственной регистрации базы данных №2014620472 от 21.03.2014).

# Доступ к электронной информационно-образовательной среде, информационно-телекоммуникационной сети «Интернет»

1. Система дистанционного обучения Moodle <u>www.portfolio.rgunh.ru (свободно</u> распространяемое)

2. Право использования программ для ЭВМ MirapolisHCM в составе функциональных блоков и модулей: Виртуальная комната.

3. Инновационная система тестирования – программное обеспечение на платформе 1С (Договор № К/06/03 от 13.06.2017). Бессрочный.

4. Образовательный интернет – портал Российского государственного аграрного заочного университета (свидетельство о регистрации средства массовых информации Эл № ФС77-51402 от 19.10.2012).

#### Лицензионное и свободно распространяемое программное обеспечение

1. OpenOffice – свободный пакет офисных приложений (свободно распространяемое)

2. linuxmint.com <u>https://linuxmint.com/</u> (свободно распространяемое)

3. Электронно-библиотечная система AgriLib <u>http://ebs.rgunh.ru/</u> (свидетельство о государственной регистрации базы данных №2014620472 от 21.03.2014) собственность университета.

4. Официальная страница ФГБОУ ВО «Российский государственный аграрный заочный университет» <u>https://vk.com/rgunh.ru</u> (свободно распространяемое)

5. Портал Федерального государственного бюджетного образовательного учреждения высшего образования «Российский государственный аграрный заочный университет» (свободно распространяемое) https://zen.yandex.ru/id/5fd0b44cc8ed19418871dc31

6. Антивирусное программное обеспечение Dr. WEB Desktop Security Suite (Сублицензионный договор №13740 на передачу неисключительных прав на программы для ЭВМ от 01.07.2021).

| ооучения^^              |                  |                                        |  |
|-------------------------|------------------|----------------------------------------|--|
|                         | Наименование     | Перечень                               |  |
| Предназначение          | корпуса,         | оборудования (в т.ч. виртуальные       |  |
| помещения (аудитории)   | № помещения      | аналоги) и технических средств         |  |
|                         | (аудитории)      | обучения*                              |  |
| Для занятий             | Учебно-          | Специализированная мебель, набор       |  |
| лекционного типа        | административный | демонстрационного оборудования,        |  |
|                         | корпус № 129     | проекторЕРSONEВ-1880, экран            |  |
|                         |                  | настенный моторизированный             |  |
|                         |                  | SimSCREEN                              |  |
| Для занятий             | Учебно-          | Специализированная мебель, набор       |  |
| лекционного типа,       | административный | демонстрационного оборудования,        |  |
| семинарского типа       | корпус № 129     | проекторЕРSONEВ-1880, экран            |  |
| (семинары, практические |                  | настенный моторизированный             |  |
| занятия, практикумы,    |                  | SimSCREEN                              |  |
| лабораторные работы,    |                  |                                        |  |
| коллоквиумы), для       |                  |                                        |  |
| проведения групповых    |                  |                                        |  |
| консультаций и          |                  |                                        |  |
| индивидуальной работы   |                  |                                        |  |
| обучавшихся с           |                  |                                        |  |
| педагогическими         |                  |                                        |  |
| работниками, для        |                  |                                        |  |
| проведения текущего     |                  |                                        |  |
| контроля и              |                  |                                        |  |
| промежуточной           |                  |                                        |  |
| аттестации              |                  |                                        |  |
| Для самостоятельной     | Учебно-          | Персональные компьютеры 11 шт. Выход   |  |
| работы                  | административный | в интернет, доступ в электронную       |  |
|                         | корпус.          | информационно-образовательную среду    |  |
|                         | Помещение для    | университета                           |  |
|                         | самостоятельнои  |                                        |  |
|                         | раооты.          |                                        |  |
|                         | читальный зал    |                                        |  |
|                         | Учеоно-          | Специализированная мебель, набор       |  |
|                         | корпус           | демонстрационного оборудования,        |  |
|                         | Помешение лля    | персональные компьютеры 11 шт. Выход в |  |
|                         | полощение для    | интернет, доступ в электронную         |  |

6.5 Перечень учебных аудиторий, оборудования и технических средств

| самостоятельной работы. Каб. 320.                                                                                                    | информационно-образовательную среду<br>университета                                                                                                    |
|----------------------------------------------------------------------------------------------------|----------------------------------------------------------------------------------------------------|
| Учебно-<br>административный<br>корпус.<br>Каб. 105. Учебная<br>аудитория для<br>учебных занятий<br>обучающихся из<br>числа инвалидов и<br>лиц с ОВЗ | Специализированная мебель, набор<br>демонстрационного оборудования.<br>Автоматизированное рабочее место для<br>инвалидов-колясочников с<br>коррекционной техникой и<br>индукционной системой ЭлСис 290;<br>Автоматизированное рабочее место для<br>слабовидящих и незрячих пользователей<br>со стационарным видеоувеличителем<br>ЭлСис 29 ON; Автоматизированное<br>рабочее место для слабовидящих и<br>незрячих пользователей с портативным<br>видеоувеличителем ЭлСис 207 CF;<br>Автоматизированное рабочее место для<br>слабовидящих и незрячих пользователей<br>с читающей машиной ЭлСис 207 CN;<br>Аппаратный комплекс с функцией<br>видеоувеличения и чтения для<br>слабовидящих и незрячих пользователей |

## ФЕДЕРАЛЬНОЕ ГОСУДАРСТВЕННОЕ БЮДЖЕТНОЕ ОБРАЗОВАТЕЛЬНОЕ УЧРЕЖДЕНИЕ ВЫСШЕГО ОБРАЗОВАНИЯ МИНИСТЕРСТВА СЕЛЬСКОГО ХОЗЯЙСТВА РОССИЙСКОЙ ФЕДЕРАЦИИ «РОССИЙСКИЙ ГОСУДАРСТВЕННЫЙ УНИВЕРСИТЕТ НАРОДНОГО ХОЗЯЙСТВА ИМЕНИ В.И. ВЕРНАДСКОГО» (Университет Вернадского)

# Фонд оценочных средств для проведения текущего контроля и промежуточной аттестации обучающихся по дисциплине

## Информатика

Направление подготовки 19.03.01 Биотехнология

Направленность (профиль) программы <u>Биотехнология пищевых производств</u> Квалификация Бакалавр

Форма обучения: очно-заочная

Балашиха 2024 г.

Описание показателей и критериев оценивания сформированности компетенций

| Коли             |                         |                                                                            | Цаньканарания    |
|------------------|-------------------------|----------------------------------------------------------------------------|------------------|
| КОД И            | Vnopour copocium        |                                                                            | Паименование     |
| наименование     | у ровень освоения       | планируемые результаты обучения                                            | оценочного       |
| компетенции      |                         |                                                                            | средства         |
|                  |                         | Знать: принципы и методы поиска, анализа и синтеза информации.             | Участие в устном |
|                  |                         | Принципы и методы системного подхода.                                      | опросе           |
|                  |                         | Уметь: понимать приемы анализа задачи, их достоинства и недостатки;        | Тестирование     |
|                  | Пороговый               | ориентироваться в вариантах решения и базовых составляющих задачи,         | Выполнение       |
|                  |                         | осуществлять декомпозицию задачи                                           | практического    |
|                  | (удовлетворительно)     | Владеть: приемами анализа задачи, определения достоинств и недостатков     | задания          |
| VV 1             |                         | владеть навыками работы с вариантами и базовыми составляющими задачи и     |                  |
| УК-1<br>Способен |                         | декомпозиции                                                               |                  |
| осуществлять     |                         |                                                                            |                  |
| поиск.           | Продвинутый<br>(хорошо) | Твердо знает: принципы и методы поиска, анализа и синтеза информации.      | Участие в устном |
| критический      |                         | Принципы и методы системного подхода.                                      | опросе           |
| анализ и         |                         | Уверенно умеет: понимать приемы анализа задачи, их достоинства и           | Тестирование     |
| синтез           |                         | недостатки; ориентироваться в вариантах решения и базовых составляющих     | Выполнение       |
| информации,      |                         | задачи, осуществлять декомпозицию задачи                                   | практического    |
| применять        |                         | Уверенно владеет: приемами анализа задачи, определения достоинств и        | задания          |
| системный        |                         | недостатков владеть навыками работы с вариантами и базовыми                |                  |
| подход для       |                         | составляющими задачи и декомпозиции                                        |                  |
| решения          |                         | Сформировавшееся систематическое знание: принципы и методы поиска,         | Участие в устном |
| поставленных     |                         | анализа и синтеза информации. Принципы и методы системного подхода.        | опросе           |
| задач            |                         | Сформировавшееся систематическое умение: понимать приемы анализа           | Тестирование     |
|                  | D                       | задачи, их достоинства и недостатки; ориентироваться в вариантах решения и | Выполнение       |
|                  | Высокии                 | базовых составляющих задачи, осуществлять декомпозицию залачи              | практического    |
|                  | (отлично)               | Сформировавшееся систематическое владение: приемами анализа задачи.        | задания          |
|                  |                         | определения лостоинств и нелостатков владеть навыками работы с             |                  |
|                  |                         | вариантами и базовыми составляющими залачи и лекомпозиции                  |                  |
|                  |                         |                                                                            |                  |

# 2. Описание шкал оценивания

# 2.1 Шкала оценивания на этапе текущего контроля

| Форма текущего        | Отсутствие усвоения  | Пороговый                    | Продвинутый (хорошо) | Высокий (отлично)     |
|-----------------------|----------------------|------------------------------|----------------------|-----------------------|
| контроля              | (ниже порогового)*   | (удовлетворительно)          |                      |                       |
| Выполнение            | не выполнено или все | Выполнено более 50% задания, | Выполнено более 70%  | все задания выполнены |
| практического задания | задания выполнены    | но менее 70%                 | задания, но есть     | без замечаний         |
|                       | неправильно          |                              | замечания            |                       |
| Выполнение текущих    |                      |                              |                      |                       |
| тестов(не менее 15    | Менее 51%            | 51-79%                       | 80-90%               | 91% и более           |
| вопросов на вариант)  |                      |                              |                      |                       |

# 2.2 Шкала оценивания на этапе промежуточной аттестации (экзамен)

| Форма<br>промежуточной<br>аттестации                                  | Отсутствие усвоения<br>(ниже порогового) | Пороговый (удовлетворительно) | Продвинутый (хорошо) | Высокий (отлично) |
|-----------------------------------------------------------------------|------------------------------------------|-------------------------------|----------------------|-------------------|
| Выполнение<br>итоговых тестов (не<br>менее 15 вопросов на<br>вариант) | Менее 51%                                | 51-70%                        | 71-85%               | 86 % и более      |

3. Типовые контрольные задания или иные материалы, необходимые для оценки знаний, умений, навыков и (или) опыта деятельности, характеризующих этапы формирования компетенций в процессе освоения образовательной программы

#### ФОНД ОЦЕНОЧНЫХ СРЕДСТВ ДЛЯ ТЕКУЩЕГО КОНТРОЛЯ

(в соответствии пунктом 4 рабочей программы дисциплины)

#### ТЕМЫ ДЛЯ ПРАКТИЧЕСКИХ ЗАДАНИЙ

- 1. Работа в текстовом процессоре Microsoft Word.
- 2. Работа в табличном процессоре Microsoft Excel.
- 3. Работа в табличном процессоре PowerPoint.

#### комплект тестов

#### для промежуточной аттестации (зачет) по дисциплине

Зачет проводится в виде итогового теста, состоящего из заданий открытого и закрытого типа. Примерные задания итогового теста приводятся ниже в таблице «Комплект оценочных материалов по дисциплине».

# Комплект оценочных материалов по дисциплине «Возобновляемые источники энергии» Задания закрытого типа – 2 мин. на ответ, задания открытого типа – 5 мин. на ответ

| №<br>п/п | Задание                                                                        | Варианты ответов                                                                                                    | Верный<br>ответ или<br>№ верного<br>ответа | Формируе<br>мая<br>компетенц<br>ия |
|----------|--------------------------------------------------------------------------------|----------------------------------------------------------------------------------------------------|--------------------------------------------|------------------------------------|
|          |                                                                                | Задания закрытого типа                                                                                                    |                                            | I                                  |
| 1.       | Для сохранения документа MS<br>Word выполнить                                  | <ol> <li>команду Параметры – Сохранение меню Сервис</li> <li>команду Сохранить меню Файл</li> <li>щелчок по кнопке Сохранить на панели инструментов<br/>Стандартная</li> <li>команду Сравнить и объединить исправления меню Сервис</li> </ol> | 2),3)                                      | УК-1                               |
| 2.       | Шаблоны в MS Word используются для                                             | <ol> <li>копирования одинаковых частей документа</li> <li>замены ошибочно написанных слов</li> <li>вставки в документ графики</li> <li>создания подобных документов</li> </ol>                                                                | 4)                                         |                                    |
| 3.       | Для задания форматирования<br>фрагмента текста используются                    | <ol> <li>команды меню Вид</li> <li>кнопки панели инструментов Форматирование</li> <li>встроенные стили приложения</li> <li>команды меню Формат</li> </ol>                                                                                     | 2),3),4)                                   |                                    |
| 4.       | К текстовым редакторам относятся следующие программы:                          | <ol> <li>Приложения Microsoft Office</li> <li>MS Word</li> <li>Internet Explorer</li> <li>Блокнот</li> </ol>                                                                                                    | 2),4)                                      |                                    |
| 5.       | Предварительный просмотр<br>документа можно выполнить<br>следующими способами: | <ol> <li>Щелчок по кнопке Предварительный просмотр панели<br/>инструментов Стандартная</li> <li>Команда Предварительный просмотр меню Файл</li> </ol>                                                                                         | 1),2)                                      |                                    |

|     |                                                                                    | <ul> <li>3) Команда Разметка страницы меню Вид</li> <li>4) Команда Параметры страницы меню Файл</li> </ul>                                                                                                    |    |
|-----|------------------------------------------------------------------------------------|----------------------------------------------------------------------------------------------------|----|
| 6.  | Электронная таблица – это:                                                         | <ol> <li>устройство персонального компьютера, управляющее его<br/>ресурсами в процессе обработки данных в табличной форме;</li> <li>прикладная программа, предназначенная для обработки<br/>структурированных в виде таблицы данных;</li> <li>системная программа, управляющая ресурсами персонального<br/>компьютера при обработке таблиц;</li> <li>прикладная программа для обработки кодовых таблиц</li> </ol> | 2) |
| 7.  | В электронной таблице при перемещении или копировании формул относительные ссылки: | <ol> <li>преобразуются независимо от нового положения формулы;</li> <li>преобразуются в зависимости от нового положения формулы;</li> <li>преобразуются в зависимости от наличия конкретных функций<br/>в формулах;</li> <li>не изменяются</li> </ol>                                                                                                    | 2) |
| 8.  | Выберите верное обозначение<br>строки в электронной таблице:                       | 1) 8D;<br>2) K3;<br>3) 49;<br>4) CF                                                                                                    | 2) |
| 9.  | Для того, чтобы одновременно<br>выделить несколько ячеек,<br>необходимо:           | <ol> <li>нажать и удерживать клавишу <alt>;</alt></li> <li>это сделать невозможно;</li> <li>нажать и удерживать клавишу <ctrl>;</ctrl></li> <li>выделить диапазон ячеек;</li> </ol>                                                                                                    | 4) |
| 10. | Какая кнопка построит<br>гистограмму?                                              | 1.     3.       2.     4.                                                                                                    | 4) |
| 11. | Что такое Power Point?                                                             | 1) прикладная программа Microsoft Office, предназначенная для                                                                                                    | 1) |

|     |                                 | создания презентаций<br>2) прикладная программа для обработки кодовых таблиц                                                        |          |           |
|-----|---------------------------------|----------------------------------------------------------------------------------------------------|----------|-----------|
|     |                                 | 3) устройство компьютера, управляющее его ресурсами в                                                                               |          |           |
|     |                                 | процессе обработки данных в табличной форме                                                                                         |          |           |
|     |                                 | 4) системная программа, управляющая ресурсами компьютера                                                                            |          |           |
|     |                                 |                                                                                                    |          |           |
| 12. | Что такое презентация           | 1) прикладная программа для обработки электронных таблиц                                                                            | 4)       |           |
|     | PowerPoint?                     | 2) устройство компьютера, управляющее демонстрацией слайдов                                                                         |          |           |
|     |                                 | 3) текстовой документ, содержащий набор рисунков,                                                                                   |          |           |
|     |                                 | фотографий, диаграмм                                                                                                    |          |           |
|     |                                 | 4) демонстрационный набор слайдов, подготовленных на                                                                                |          |           |
|     |                                 | компьютере                                                                                                    |          |           |
|     |                                 |                                                                                                    |          |           |
| 13. | В каком разделе меню окна       | 1) Показ слайдов                                                                                                    | 3)       |           |
|     | программы Power Point находится | 2) Вид                                                                                                    |          |           |
|     | команда Создать (Новый) слайд?  | <ol> <li>Файл</li> </ol>                                                                                                    |          |           |
|     |                                 | 4) Вставка                                                                                                    |          |           |
| 1.4 | <b>T</b> 1                      |                                                                                                    | 1        |           |
| 14. | Применение фона к               | 1) Формат – Фон – Применить                                                                                                    | 1)       |           |
|     | определенному слаиду в          | 2) $\Phi$ ормат – $\Phi$ он – Применить ко всем                                                                                     |          |           |
|     | презентации Power Point         | $\begin{array}{c} 3 \end{pmatrix}  \text{BCTABKA} - \Psi \text{OH} \\ 4 \end{pmatrix}  \text{D}  \text{O1} \qquad \Phi \end{array}$ |          |           |
|     |                                 | 4) Вид – Оформление – Фон                                                                                                    |          |           |
| 15  | Voyag waaruna araanunaan aavaa  | 1) Enter                                                                                                    | 4)       |           |
| 13. | какая клавиша прерывает показ   | 1) Eliter                                                                                                    | 4)       |           |
|     | Dower Doint?                    | $\begin{array}{c} 2 \\ 3 \\ \end{array}  T_{2} \mathbf{b} \end{array}$                                                              |          |           |
|     | Tower Tomit:                    | $\begin{array}{c} 3 \\ 4 \\ \end{array} $                                                                                           |          |           |
|     |                                 |                                                                                                    |          |           |
|     | Залания о                       |                                                                                                    | <u> </u> |           |
| No  | Sudunna o                       |                                                                                                    |          | Формируе  |
| л/п | Вопрос                          | Ответ                                                                                                    |          | мая       |
|     | 200p00                          |                                                                                                    |          | компетенц |
|     |                                 |                                                                                                    |          |           |

|    |                                                           |                                                                                                    | ИЯ   |
|----|-----------------------------------------------------------|----------------------------------------------------------------------------------------------------|------|
| 1. | Структура интерфейса текстового процессора MicrosoftWord. | Структура интерфейса текстового процессора Microsoft Word включает следующие элементы:<br>Строка заголовка. Располагается вдоль верхнего края окна и содержит имя документа, имя программы, кнопки управления.<br>Строка меню. Включает вкладки с группами команд и функций. Например, «Файл» (создание, открытие, сохранение, печать документов и выход из Word), | УК-1 |
|    |                                                           | «Правка» (отмена, удаление, копирование, вставка, поиск, замена фрагментов текста), «Вид» (изменение интерфейса программы, настройка панели инструментов, выбор масштаба и формы представления рабочего поля документа) и другие.                                                                                                    |      |
|    |                                                           | Панели инструментов. Это строки с кнопками, объединёнными по категориям, которые обеспечивают быстрый доступ к часто используемым командам программы.                                                                                                    |      |
|    |                                                           | размеры ячеек таблиц и т. д<br>Вертикальная и горизонтальная полосы прокрутки. Используются, когда текст не                                                                                                    |      |
|    |                                                           | помещается на экране. Бегунок передвигается по полосе, что позволяет быстро просматривать разные области документа.                                                                                                    |      |
|    |                                                           | Строка состояния. Содержит информацию о текущем положении текстового курсора в документе: количество страниц, число слов, язык клавиатуры.                                                                                                    |      |
| 2. | Основные группы команд в                                  | Основные группы команд в текстовом процессоре Microsoft Word:                                                                                                    |      |
|    | текстовом процессоре                                      | Файл. Операции над документом в целом: создание нового, открытие                                                                                                    |      |
|    | Microsoft word.                                           | существующего, закрытие, сохранение, просмотр, печать, установка параметров страницы.                                                                                                    |      |
|    |                                                           | Правка. Операции редактирования: копирование, удаление, вставка текста или                                                                                                    |      |
|    |                                                           | графики; команды поиска и замены фрагментов текста.                                                                                                    |      |
|    |                                                           | Вид. Определение параметров изображения редактируемого документа: вид,                                                                                                    |      |
|    |                                                           | Вставка. Вставка в текст различных графических объектов и текстовых                                                                                                    |      |
|    |                                                           | элементов: названия, сноски, примечания, принудительные разрывы страниц,                                                                                                    |      |
|    |                                                           | рисунки, графики и т. д                                                                                                    |      |
|    |                                                           | Формат. Выбор параметров шрифта, абзаца, стиля, колонок; установка                                                                                                    |      |

|    |                                | обрамления и заполнения; автоформатирование документа.                       |
|----|--------------------------------|------------------------------------------------------------------------------|
|    |                                | Сервис. Проверка правописания; выбор языка, расстановка переносов; установка |
|    |                                | опций текстового процессора.                                                 |
|    |                                | Таблица. Операции обработки таблиц: создание, преобразование,                |
|    |                                | форматирование, использование математических формул.                         |
|    |                                | Окно. Управление окнами редактирования документов: открытие новых,           |
|    |                                | упорядочивание, переключение между открытыми окнами.                         |
|    |                                | Справка. Вызов справочной информации по работе с MS Word                     |
| 3. | Создание документа в текстовом | Для создания нового документа в текстовом процессоре Microsoft               |
|    | процессоре MicrosoftWord       | Word нужно:                                                                  |
|    |                                | На вкладке «Файл» выбрать «Создать».                                         |
|    |                                | Выбрать «Пустой документ» или дважды щёлкнуть изображение шаблона или        |
|    |                                | ввести тип документа в поле «Поиск шаблонов в интернете» и нажать клавишу    |
|    |                                | «BBOД».                                                                      |
| 4. | Ввод текста в текстовом        | Для добавления и форматирования текста нужно:                                |
|    | процессоре MicrosoftWord       | Щёлкнуть новую пустую страницу и ввести текст.                               |
|    |                                | Выделить текст для форматирования и выбрать параметры шрифта на вкладке      |
|    |                                | «Главная».                                                                   |
| 5. | Редактирование текста в        | Редактирование текста в текстовом процессоре Microsoft Word позволяет        |
|    | текстовом процессоре           | изменить уже существующий электронный документ путём добавления, удаления    |
|    | MicrosoftWord                  | или перестановки его фрагментов.                                             |
| 6. | Форматирование текста в        | Форматирование текста в текстовом процессоре Microsoft Word — это            |
|    | текстовом процессоре           | процесс установления параметров фрагмента текста, которые определяют его     |
|    | MicrosoftWord.                 | внешний вид.                                                                 |
| 7. | Приемы и средства              | Некоторые приёмы и средства автоматизации разработки документов в            |
|    | автоматизации разработки       | текстовом процессоре Microsoft Word:                                         |
|    | документов в текстовом         | Использование стилей. Для применения стиля нужно установить курсор в         |
|    | процессоре MicrosoftWord.      | пределах абзаца, стиль которого следует поменять, открыть список стилей      |
|    |                                | стандартной панели инструментов и выбрать нужный стиль.                      |
|    |                                | Создание макросов. Макрос — последовательность команд, имеющая имя. С его    |
|    |                                | помощью можно автоматизировать действия, часто выполняемые пользователем.    |
|    |                                | Для написания макросов используется язык Visual Basic for Application (VBA), |

|     |                               | встроенный в пакет Microsoft Office.                                        |
|-----|-------------------------------|-----------------------------------------------------------------------------|
|     |                               | Использование шаблонов. Создав документ, внеся в него установки             |
|     |                               | форматирования и элементы автоматизации, в дальнейшем можно сделать его     |
|     |                               | шаблоном. Создавая документы на основе разработанного шаблона, пользователь |
|     |                               | получает возможность использовать все сделанные ранее установки.            |
| 8.  | Ввод формул в текстовом       | Для ввода формул в текстовом процессоре Microsoft Word можно                |
|     | процессоре MicrosoftWord.     | воспользоваться следующим алгоритмом:                                       |
|     |                               | Выбрать вкладку «Вставка».                                                  |
|     |                               | В правом углу выбрать «Формула».                                            |
|     |                               | Откроется «Конструктор формул».                                             |
| 1   |                               | Выбрать нужное из группы инструментов «Структуры».                          |
|     |                               | После выбора необходимой структуры появится окно, где данные нужно вводить  |
|     |                               | в квадрат, ограниченный пунктиром.                                          |
|     |                               | Для выхода из режима написания формул следует щёлкнуть левой кнопкой мыши   |
|     |                               | по рабочему листу в пустом месте.                                           |
|     |                               | Для редактирования написанной формулы нужно щёлкнуть левой кнопкой мыши     |
|     |                               | по формуле.                                                                 |
| 9.  | Создание таблиц в текстовом   | Чтобы создать таблицу в текстовом процессоре Microsoft Word, можно          |
|     | процессоре MicrosoftWord.     | воспользоваться следующим алгоритмом:                                       |
|     |                               | Выбрать в меню в виде ленты раздел «Вставка» и зону «Таблицы».              |
|     |                               | Нажать на стрелку, которая расположена под кнопкой «Таблица».               |
|     |                               | В ниспадающем перечне выбрать нужное количество строк и столбцов в таблице. |
|     |                               | Чтобы завершить выбор и вставить нужный вариант таблицы, сделать щелчок     |
|     |                               | левой клавишей мыши на последнюю выбранную ячейку.                          |
| 10. | Создание диаграмм в текстовом | Чтобы создать диаграмму в текстовом процессоре Microsoft Word, нужно:       |
|     | процессоре MicrosoftWord.     | На вкладке «Вставка» нажать кнопку «Диаграмма».                             |
|     |                               | Выбрать тип диаграммы и дважды щёлкнуть нужную диаграмму.                   |
|     |                               | В появившейся электронной таблице заменить данные по умолчанию              |
|     |                               | собственными сведениями.                                                    |
| 1   |                               | При выделении диаграммы на ленте появятся три дополнительные вкладки        |
|     |                               | инструмента «Работа с диаграммами» для редактирования и форматирования:     |
|     |                               | «Конструктор», «Макет», «Формат».                                           |

| 11. | Работа с графическими объектами | Для работы с графическими объектами в текстовом процессоре Microsoft                 |
|-----|---------------------------------|--------------------------------------------------------------------------------------|
|     | в текстовом процессоре          | Word используются инструменты группы «Иллюстрации» вкладки                           |
|     | MicrosoftWord.                  | «Вставка».                                                                           |
|     |                                 | Вставка рисунков. Инструмент «Рисунок» позволяет вставить существующий               |
|     |                                 | рисунок, сохранённый на компьютере или съёмном носителе. При нажатии на              |
|     |                                 | кнопку «Рисунок» откроется окно выбора файла, после чего рисунок будет               |
|     |                                 | вставлен в документ.                                                                 |
|     |                                 | Создание графического примитива. Инструмент «Фигуры» используется для                |
|     |                                 | добавления графических примитивов. Выбранный примитив методом                        |
|     |                                 | протягивания размещают на странице. Для сохранения правильных пропорций              |
|     |                                 | фигур при рисовании нужно удерживать клавишу Shift.                                  |
|     |                                 | Объекты WordArt. Красиво оформленный текст WordArt можно вставить с                  |
|     |                                 | помощью инструмента WordArt группы «Текст» вкладки «Вставка».                        |
| 12. | Табличный процессор             | Microsoft Excel — это табличный процессор, то есть программа, предназначенная        |
|     | MicrosoftExcel: понятие, этапы  | для автоматизации работы с большими массивами чисел, представленными в               |
|     | развития.                       | табличной форме.                                                                     |
|     |                                 | Этапы развития:                                                                      |
|     |                                 | 1982 год — Microsoft запустила на рынок первый электронный табличный                 |
|     |                                 | процессор Multiplan.                                                                 |
|     |                                 | 1988 год — появилась версия Excel 2.0 для Windows.                                   |
|     |                                 | <b>1990 год</b> — вышла версия Excel 3.0.                                            |
|     |                                 | 1992 год — выпущена версия Excel 4.0.                                                |
|     |                                 | 1993 год — выпущена версия Excel 5.0.                                                |
|     |                                 | 1995 год — появилась версия Excel 7 для Windows 95.                                  |
|     |                                 | <b>1997 год</b> — выпущена версия Excel 97 (включена в пакет Microsoft Office 97).   |
|     |                                 | <b>1999 год</b> — выпущена версия Excel 2000 (входит в пакет Microsoft Office 2000). |
|     |                                 | 2001 год — выпущена версия Excel 2002 (входит в пакет Microsoft Office               |
|     |                                 | XP). 2 Основным нововведением стала возможность сохранения результатов               |
|     |                                 | работы в случае аварийного завершения программы и восстановления файлов              |
|     |                                 | повреждённой рабочей книги.                                                          |
|     |                                 | 2007 год — выпущена версия Excel 2007 (появились лента и панель быстрого             |
|     |                                 | доступа, функционал расширился на несколько новых формул).                           |
|     |                                 | 2010 год — выпущена версия Excel 2010 (среди нововведений — Sparkliness              |

|     |                            | (микрографики в ячейке), Slides (срезы сводной таблицы) и надстройка PoverPivot |
|-----|----------------------------|---------------------------------------------------------------------------------|
| 10  |                            | для расоты с 100 000 строк).                                                    |
| 13. | Интерфейс табличного       | Интерфейс табличного процессора Microsoft Excel включает в себя                 |
|     | процессора MicrosoftExcel. | следующие элементы:                                                             |
|     |                            | Заголовок документа. Отображает название открытого файла. Если создан           |
|     |                            | новый документ, в заголовке будет указано «Книга 1». Лента. Поле, на котором    |
|     |                            | располагаются элементы управления. Опубликовать — инструменты                   |
|     |                            | публикации книги. Закрыть — закрытие текущей книги без выхода из Excel.         |
|     |                            | Учётная запись — настройка учётной записи пользователя, подключение             |
|     |                            | дополнительных аккаунтов (Facebook, OneDrive, YouTube и др.).                   |
|     |                            | Параметры — настройки Excel.                                                    |
|     |                            | Другие вкладки:                                                                 |
|     |                            | Главная — наиболее часто используемые команды, связанные с                      |
|     |                            | редактированием документа и форматированием текста.                             |
|     |                            | Вставка — команды для вставки в документ различных объектов (таблицы,           |
|     |                            | колонтитулы, формулы, символы и прочие).                                        |
|     |                            | Разметка страницы — команды, используемые для изменения расположения тех        |
|     |                            | или иных объектов на странице.                                                  |
|     |                            | Формулы — работа с формулами.                                                   |
|     |                            | Данные — получение и анализ данных.                                             |
|     |                            | Рецензирование — проверка орфографии и защита документа.                        |
|     |                            | Вид — позволяет настраивать внешний вид отображаемого документа.                |
|     |                            | Вкладка «Разработчик». Предназначена для работы с макросами и полями.           |
|     |                            | Строка состояния. Отображает информацию о текущей книге.                        |
|     |                            | Кроме основных вкладок, в документе могут появляться дополнительные вкладки     |
|     |                            | (при активации тех или иных функций), которые содержат дополнительные           |
|     |                            | инструменты, используемые в рамках выбранной функции.                           |
| 14. | Функциональные возможности | Некоторые функциональные возможности табличного процессора Microsoft            |
|     | табличного процессора      | Excel:                                                                          |
|     | MicrosoftExcel.            | Создание и редактирование таблиц. Программа позволяет создавать новые           |
|     |                            | таблицы, добавлять или удалять строки и столбцы. Также есть возможность         |
|     |                            | форматирования таблиц — выделения ячеек, применения различных стилей и          |
|     |                            | цветов, изменения шрифта и многого другого.                                     |

|     |                            | Padata a donusiany y dynamigny C uy novem to voying puncturate anovem to        |
|-----|----------------------------|---------------------------------------------------------------------------------|
|     |                            | Табота с формулами и функциями. С их помощью можно выполнять сложные            |
|     |                            | математические операции, суммировать значения в таолице, находить среднее       |
|     |                            | значение или максимальное значение, а также выполнять множество других          |
|     |                            | вычислении.                                                                     |
|     |                            | Построение графиков и диаграмм. В современных версиях Excel можно создать       |
|     |                            | диаграммы и графики любого типа, настроив их по своему усмотрению.              |
|     |                            | Автоматизация стандартных задач. Ехсеl обладает функцией записи макросов,       |
|     |                            | которые облегчают работу с однотипными действиями. Под любой макрос можно       |
|     |                            | создать отдельную кнопку на рабочей панели или установить сочетание горячих     |
|     |                            | клавиш.                                                                         |
| 15. | Рабочая книга в табличном  | Рабочая книга в табличном процессоре Microsoft Excel — это файл, который        |
|     | процессоре MicrosoftExcel. | предназначен для хранения электронной таблицы и имеет расширение <b>.xlsx</b> . |
|     |                            | Рабочая книга состоит из рабочих листов. По умолчанию в новой рабочей           |
|     |                            | книге 3 листа. Рабочий лист является основным элементом рабочей книги и         |
|     |                            | прелназначен для ввода, редактирования, хранения данных, выполнения             |
|     |                            | вычислений.                                                                     |
| 16. | Основные группы команл в   | Некоторые основные группы команд в табличном процессоре Microsoft               |
| 101 | табличном процессоре       | Excel:                                                                          |
|     | MicrosoftExcel.            | Вставка. На этой вклалке нахолятся группы команл. позволяющие лобавлять в       |
|     |                            | локумент сволные таблицы, лиаграммы, рисунки, объекты WordArt, символы, а       |
|     |                            | также настраивать связи (гиперссылки). Например, группа «Лиаграммы»             |
|     |                            | солержит команды «Гистограмма» «График» «Круговая» и другие позволяющие         |
|     |                            | еодержит команды (титетеграмма», «график», «теруговая» и другие, позволлющие    |
|     |                            | янайси В этой группе представлени команди иля работи с янейкой как              |
|     |                            | областом таблици (удаление, ретарка, опистка, измещение размеров и пр.)         |
|     |                            | Сибинотока функций Используется для создания формул с функциями                 |
|     |                            | <b>Формуни Р</b> отой срудно находятся коменны ная сознания формул с функциями. |
|     |                            | финиция и мотогостиностиностиностиностини поти и располни нотиностини           |
|     |                            | функциями: математическими, статистическими, даты и времени, логическими,       |
| 17  | <u>م</u>                   | ссылками и массивами и другими.                                                 |
| 1/. | ввод, редактирование и     | ввод данных в таоличном процессоре Microsoft Excel:                             |
|     | форматирование данных в    | Сделать ячеику активнои и ввести данные с клавиатуры.                           |
|     | таоличном процессоре       | Данные появятся в ячейке и в строке формул.                                     |
|     | MicrosoftExcel.            | Для завершения ввода следует нажать Enter или кнопку слева от строки формул.    |

|     |                                | Ратактиворания нанин и в днейке можно выполнить двумя способами:                                                                          |
|-----|--------------------------------|----------------------------------------------------------------------------------------------------|
|     |                                | Системати пробание данных в ячение можно выполнить двумя спосооами.                                                                       |
|     |                                | Сделать двоиной щелчок в ячейке — ячейка станет активной и в ней появится                                                                 |
|     |                                | курсор. Сделать ячеику активной и щелчок в строке формул — появится курсор и                                                              |
|     |                                | можно выполнять редактирование.                                                                                                    |
|     |                                | Форматирование данных:                                                                                                    |
|     |                                | Ячейки рабочего листа имеют заданный формат, который устанавливается                                                                      |
|     |                                | командой «Формат», «Ячейки» или командой контекстного меню «Формат                                                                        |
|     |                                | ячеек». Диалоговое окно «Формат ячеек» имеет несколько вкладок. Например,                                                                 |
|     |                                | «Формат» — «Строка» — «Высота», где можно перетащить мышью нижнюю                                                                         |
|     |                                | границу номера строки.                                                                                                    |
| 18. | Вычисления в табличном         | Для вычислений в табличном процессоре Microsoft Excel можно                                                                               |
|     | процессоре MicrosoftExcel      | использовать как созданные вручную формулы, так и встроенные.                                                                             |
|     |                                | Чтобы созлать формулу вручную, нужно выбрать пустую ячейку, ввести знак                                                                   |
|     |                                | равенства и написать формулу в обычном математическом виле. Например, чтобы                                                               |
|     |                                | сложить числа 5 и 2, нужно ввести формулу: =5+2. Затем нажать Enter.                                                                      |
| 19  | Копирование солержимого        | Чтобы скопировать содержимое янеек в Microsoft Fycel можно                                                                                |
| 17. | ячеек в табличном процессоре   | пооб сконпровать содержимое я неск в опетозон влесн, можно<br>воспользоваться командами «Выпезать» «Копиповать» и «Вставить» <sup>1</sup> |
|     | MicrosoftExcel                 | воспользоваться командами «вырезать», «конпровать» и «вставить». Т                                                                        |
|     |                                | выделить женку или дианазон жеск. Гдля этого можно целкнуть по                                                                            |
|     |                                | команду «Копировать» или «Вырезать». Также можно нажать на вкладке                                                                        |
|     |                                | Команду «Конировать» или «Бырезать». Также можно нажать на вкладке                                                                        |
|     |                                | (1 лавная» в группе «Буфер обмена» соответствующую команду или использовать<br>соответствующую команду или использовать $(V_{0})$         |
|     |                                | сочетание клавиш СиптС для команды «Копировать» и СиптА для команды                                                                       |
|     |                                |                                                                                                    |
|     |                                | выорать первую ячеику, в которую нужно вставить скопированные данные.                                                                     |
|     |                                | Для этого можно щелкнуть по ячеике, в которую нужно вставить скопированные                                                                |
|     |                                | данные, правои кнопкои мыши и выбрать из выпадающего списка в разделе                                                                     |
|     |                                | «Параметры вставки» команду «Вставить». Также можно нажать на вкладке                                                                     |
|     |                                | «Главная» в группе «Буфер обмена» команду «Вставить» или использовать                                                                     |
|     |                                | сочетание клавиш Ctrl+V для команды «Вставить».                                                                                           |
|     |                                | Содержимое ячеек будет скопировано в выбранное место.                                                                                     |
| 20. | Использование стандартных      | Использование стандартных функций в табличном процессоре Microsoft                                                                        |
|     | функций в табличном процессоре | Excel предполагает следующие общие правила:                                                                                               |
|     | MicrosoftExcel                 | Каждая функция имеет своё уникальное имя. Для удобства выбора и                                                                           |

|     |                                | обращения к ним все функции объединены в группы (категории):                |
|-----|--------------------------------|-----------------------------------------------------------------------------|
|     |                                | математические, статистические, финансовые, функции даты и времени,         |
|     |                                | логические, текстовые и т. д                                                |
|     |                                | При обращении к функции после её имени в круглых скобках указывается        |
|     |                                | список аргументов, разделённых точкой с запятой.                            |
|     |                                | Ввод функции в ячейку надо начинать со знака «=», а затем указать её имя.   |
| 21. | Построение диаграмм в          | Для построения диаграммы в Microsoft Excel нужно:                           |
|     | табличном процессоре           | Создать диаграмму. Выделить таблицу с данными, зайти во вкладку «Вставка»   |
|     | MicrosoftExcel.                | верхнего меню и выбрать пункт «Круговая диаграмма». Она создастся           |
|     |                                | автоматически по таблице данных. В зависимости от типа таблицы Excel может  |
|     |                                | предложить несколько видов диаграмм во вкладке «Рекомендуемые диаграммы».   |
|     |                                | Настроить диаграмму. Изменить название: программа выбрала его из заголовков |
|     |                                | колонок таблицы. Дважды кликнув на название, его можно изменить прямо в     |
|     |                                | диаграмме. Далее добавить числовые значения секторов: кликнуть по диаграмме |
|     |                                | правой кнопкой мыши и выбрать пункт «Добавить подписи данных».              |
| 22. | Какими способами можно создать | В программе PowerPoint создать новый слайд можно несколькими способами: 12  |
|     | новый слайд?                   | В обычном режиме. Для этого нужно на вкладке «Вид» в группе «Режимы         |
|     |                                | просмотра презентации» выбрать «Обычный». В левой части окна программы      |
|     |                                | щёлкнуть правой кнопкой мыши между слайдами в том месте, куда необходимо    |
|     |                                | вставить новый слайд, и выбрать «Создать слайд». Или можно щёлкнуть правой  |
|     |                                | кнопкой мыши по слайду, за которым нужно вставить новый слайд, и выбрать    |
|     |                                | «Создать слайд».                                                            |
|     |                                | С помощью вкладки «Главная». Щёлкнуть левой кнопкой мыши между              |
|     |                                | слайдами в том месте, куда необходимо вставить новый слайд. На вкладке      |
|     |                                | «Главная» раскрыть список «Создать слайд» и выбрать в нём нужный макет      |
|     |                                | слайда. Новый слайд будет создан.                                           |
|     |                                | Один щелчок левой кнопкой мыши. Когда презентация только создана, на        |
|     |                                | экране будет большой серый фон слайда. Достаточно просто один раз щёлкнуть  |
|     |                                | левой кнопкой мыши по серому фону, новый слайд будет создан автоматически.  |
| 23. | Какие режимы расположения      | В программе PowerPoint есть следующие режимы расположения слайдов:          |
|     | слайдов вы знаете?             | Обычный режим. В этом режиме в окне приложения отображаются три области:    |
|     |                                | «Структура/Слайды», область слайда и заметки к слайду.                      |
|     |                                | Сортировщик слайдов. Слайды отображаются в виде миниатюр. Этот режим        |

|     |                                  | позволяет наглядно представить порядок следования слайдов презентации,        |
|-----|----------------------------------|-------------------------------------------------------------------------------|
|     |                                  | изменить их порядок, добавить или удалить слайды и просмотреть эффекты        |
|     |                                  | перехода и анимацию.                                                          |
|     |                                  | Показ слайдов. Обеспечивает отображение презентации на весь экран монитора    |
|     |                                  | в таком виде, в каком она будет представлена аудитории. Используется для      |
|     |                                  | просмотра слайдов с текстом, рисунками, фильмами, анимированными              |
|     |                                  | элементами и эффектами перехода в реальном виде.                              |
|     |                                  | Страницы заметок. Используется как режим просмотра с добавлением заметок      |
|     |                                  | докладчика к каждому из слайдов. В этом режиме можно добавлять рисунки,       |
|     |                                  | изменять размеры и положение области слайда и области заметок.                |
| 24. | Способы смены режимов            | Способы смены режимов редактирования и показа слайдов в PowerPoint:           |
|     | редактирования и показа слайдов. | Через меню «Вид». Нужный режим можно выбрать в группе «Режимы просмотра       |
|     |                                  | презентации».                                                                 |
|     |                                  | С помощью кнопок на панели задач. Значки часто используемых режимов есть      |
|     |                                  | в правой нижней части окна слайда.                                            |
| 25. | Панели инструментов в MS         | Панель быстрого доступа в Microsoft PowerPoint позволяет получить доступ к    |
|     | PowerPoint. Настройка окна       | основным командам независимо от того, какая вкладка «Ленты» в данный момент   |
|     | программы.                       | выбрана. З Изначально она находится в левом верхнем углу приложения, над      |
|     |                                  | лентой. По умолчанию на ней находится 3 кнопки — Сохранить, Отменить и        |
|     |                                  | Повторить.                                                                    |
|     |                                  | Для настройки панели быстрого доступа можно:                                  |
|     |                                  | Если нужный инструмент находится на ленте сверху, нужно щёлкнуть по           |
|     |                                  | нужному значку или слову правой кнопкой мыши и в контекстном меню выбрать     |
|     |                                  | команду «Добавить на панель быстрого доступа».                                |
|     |                                  | Если инструментов, которые требуется, нет на ленте, нужно кликнуть по значку, |
|     |                                  | который находится на панели быстрого доступа с правой стороны. Откроется      |
|     |                                  | контекстное меню, в нём нужно выбрать пункт «Другие команды», затем           |
|     |                                  | «Выбрать команды из — Команды не на ленте». В появившемся списке найти        |
|     |                                  | нужный инструмент и нажать «Добавить».                                        |
| 26. | Изменение масштаба видимой       | Чтобы изменить масштаб видимой части слайда в PowerPoint, можно               |
|     | части слайда.                    | использовать инструмент Zoom:                                                 |
|     |                                  | Выберите слайд, на котором необходимо добавить эффект масштабирования.        |
|     |                                  | Перейдите на вкладку «Вставка» и выберите «Масштаб» в группе «Ссылки».        |

|     |                                           | Выберите один из четырёх вариантов: Сводный масштаб, Масштаб слайда,<br>Масштаб раздела или Изображение/Видео.<br>Если выбрано масштабирование слайда или раздела, выберите слайды или<br>разделы, которые вы хотите включить.                                                                                                    |
|-----|-------------------------------------------|----------------------------------------------------------------------------------------------------|
|     |                                           | Нажмите «Вставить».                                                                                                    |
| 27. | Форматирование текста в MS<br>PowerPoint. | Для форматирования текста в PowerPoint можно настроить следующие<br>параметры:<br>Шрифт. Выделите текст и на вкладке «Главная» > «Шрифт» выберите тип<br>шрифта из выпадающего списка (например, Arial или Times New Roman).<br>Размер шрифта. Размер можно выбрать из списка или ввести нужный размер<br>вручную, выделив ячейку с указанием размера. 1 Обычно для заголовков<br>используется более крупный шрифт, а для основного текста — меньший.<br>Цвет шрифта. 13 Выбрать цвет текста можно, нажав на иконку с цветной буквой<br>А.<br>Стиль шрифта. Выделите нужную часть текста и выберите полужирный стиль,<br>курсив (наклон текста), подчёркивание с линией под текстом или зачёркнутый.<br>Выравнивание текста. Изменить положение текста в текстовом поле можно<br>через вкладку «Главная» > «Абзац». Там можно выровнять текст по правому или<br>левому краю, по ширине, по центру, разместить текст вертикально или повернуть<br>под углом. |
| 28. | Создание нумерованного и                  | В Microsoft Word для создания списка с нуля нужно открыть меню «Главная» и                                                                                                    |
|     | маркированного списка.                    | найти на панели инструментов три типа списков. Если используется старая версия<br>Word, в основном меню выбрать инструмент «Формат/Список». Нажав мышкой<br>по нужному типу списка, открыть окно с предложением выбрать маркер (или<br>форматы номеров, если речь идёт о нумерованном списке). Далее можно начать<br>набирать текст: после нажатия клавиши Enter автоматически будет появляться<br>новая строка в списке.                                                                                                    |
| 29. | Как удалить ненужный слайд?               | Чтобы удалить ненужный слайд в программе Microsoft PowerPoint, можно воспользоваться следующими способами:<br>Для удаления одного слайда:<br>Нажать на ненужном слайде правую кнопку мыши (ПКМ) и выбрать команду «Удалить слайд».<br>Или выделить щелчком мыши слайд и нажать клавишу клавиатуры Del (Delete)                                                                                                    |

|     |                                | или клавишу Back (Backspace).                                                |
|-----|--------------------------------|------------------------------------------------------------------------------|
| 30. | Разметка слайда в презентации. | Разметка слайда — это его макет, предусматривающий размещение на слайде      |
|     |                                | объектов разных типов (текст, рисунок, клип, таблица, диаграмма и т.д.).     |
|     |                                | Чтобы изменить разметку слайда, нужно выполнить                              |
|     |                                | команду Формат/Разметка слайда. После этого будет отображена область задач   |
|     |                                | «Разметка слайда». В ней нужно выбрать необходимый макет и щёлкнуть по нему  |
|     |                                | мышью. Выбранная разметка будет применена к слайду.                          |
|     |                                | Для установки разметки слайдов на панели «Главная» можно выбрать             |
|     |                                | команду МАКЕТ (меняет разметку на готовых слайдах) или СОЗДАТЬ               |
|     |                                | СЛАЙДЫ (выбор разметки на вставляемых слайдах).                              |
| 31. | Как изменить дизайн слайда?    | Чтобы изменить дизайн слайда в PowerPoint, можно воспользоваться             |
|     |                                | следующим алгоритмом:                                                        |
|     |                                | Откройте презентацию в PowerPoint и выберите вкладку «Вид».                  |
|     |                                | Выберите «Образцы слайдов» для доступа к шаблонам.                           |
|     |                                | Нажмите правой кнопкой мыши на любом образце слайда и выберите               |
|     |                                | «Редактировать макет».                                                       |
|     |                                | Измените фон, шрифт, цвета и другие элементы макета, чтобы создать           |
|     |                                | уникальный дизайн.                                                           |
|     |                                | После внесения изменений сохраните макет и закройте редактор макетов.        |
|     |                                | Примените изменения к презентации, выбрав нужный макет для слайдов.          |
| 32. | Как сделать диагональную       | Чтобы сделать диагональную заливку градиентом фона слайдов в                 |
|     | заливку градиентом фона        | PowerPoint, нужно:                                                           |
|     | слайдов?                       | Щёлкнуть правой кнопкой мыши в любом месте пустого слайда.                   |
|     |                                | Выбрать «Форматировать фон». Откроется боковая панель со всеми вариантами    |
|     |                                | изменения дизайна и цветов слайда, формы или текста.                         |
|     |                                | Нажать на опцию градиентной заливки. Появится множество параметров: тип      |
|     |                                | градиента, направление, угол, цвет, положение, прозрачность и другие.        |
|     |                                | Выбрать любой тип градиента и направление. В раскрывающихся опциях указано   |
|     |                                | множество направлений, можно попробовать каждое, чтобы увидеть, как оно      |
|     |                                | выглядит на слайде.                                                          |
|     |                                | Добавить или удалить точки градиента на слайде. Панель под точками градиента |
|     |                                | позволяет добавить столько точек, сколько требуется. Точка используется для  |
|     |                                | добавления другого цвета к градиентному слою.                                |

| Сделать то |
|------------|
|            |
| ствии с    |
|            |
| , нужно:   |
|            |
|            |
|            |
|            |
|            |
| бражения,  |
| 1          |
|            |
| 1:         |
| увеличить  |
| ,<br>      |
| абора для  |
| 1          |
|            |
| ужны для   |
| •          |
|            |
| на кнопку  |
| ое нужно   |
| в нижнем   |
| _          |
| азится на  |
|            |